## Safira-Estoque Relatório de lista cega do pedido

Descrição sumária

Gera e imprimi relatório de produtos através do número de pedidos que pode ser autorizado para o recebimento com a emissão da lista cega, o objetivo é identificar divergências entre quantidade constante na nota fiscal de compra e a quantidade recebida do fornecedor, evitando divergências em seu estoque.

## Procedimentos

- 1. Safira Estoque  $\rightarrow$  Relatórios  $\rightarrow$  Relatórios de pedido  $\rightarrow$  Lista cega do pedido;
- 2. Inicie o processo fazendo a escolha da empresa e fornecedor urilizando a combo box exibida no visor;
- 3. Insira o número do pedido;
- 4. Clique em "Imprimir" para visualizar relatório específico solicitado;
- 5. É de sua escolha inda obter a lista geral com todos os fornecedores e números de pedidos, para isso, selecione somente o campo "Empresa", e em seguida clique no botão botão "Imprimir";
- 6. A operação terá sido encerrada quando o botão "Fechar" for clicado.

ID de solução único: #1143 Autor: : Greyce Chagas Última atualização: 2013-02-18 21:38